# **Product Name**

## **Linux Installation Guide**

v2.6

January 30, 2015

Part Number: WS-0154

R01

## **Table of Contents**

| 1. | Overview.         7           1.1 About this Guide         7           1.2 Terms.         7           1.3 Who Should Use this Guide         8           1.4 Supported Hardware         9           1.5 Related Documents         9           1.6 Getting Help         9                                                                                                    |
|----|----------------------------------------------------------------------------------------------------|
| 2. | BIOS Configuration112.1 Navigating with the Keyboard112.2 Server Reboot Process112.3 Areca BIOS112.4 Intel RAID17                                                                                                    |
| 3. | Installing Linux.243.1 Navigating with the Keyboard243.2 Booting to the Install CD.243.3 Select Language and Location253.4 Configure the Keyboard253.5 Configure the Network253.6 Set up Users and Passwords263.7 Configure the Clock263.8 Detect Disks273.9 Partition Disks273.9.1 Delete the Existing Partition273.9.2 Configure the /opt Partition293.9.3 Configure the /opt Partition313.9.4 Configure the /home Partition333.10 Installing Software353.11 Logging In37 |
| 4. | Installing Debian Packages384.1 Log In to the Server384.2 Install Standard Debian Packages from the Internet394.3 Copy the Debian Packages394.4 Install Areca RAID Driver and Software.414.5 Add Gateway to Interfaces File424.6 Install the Server Setup Packages.424.7 Install Java444.8 Install the ActiveMQ.454.9 Install Company Server.464.10 Install Help48                                                                                                    |
| 5. | Installing Client Software                                                                                                    |

|     | 5.1 Getting Started                                                                                                    |
|-----|----------------------------------------------------------------------------------------------------|
| 6.  | Patching a Windows Client                                                                                                    |
| 7.  | Patching a Linux Server                                                                                                    |
| 8.  | Troubleshooting718.1 Areca RAID728.1.1 Linux Areca RAID Installation728.1.2 Windows Areca RAID Installation738.1.3 Open the Areca RAID User Interface738.1.4 Reconfigure to Run as a Single HDD System768.1.5 Repair / Install the Drive788.1.6 Mute the Beeping848.2 Intel RAID858.2.1 Failed SSD Indicators858.2.2 Linux858.2.2 Display RAID Status858.2.3 Repair RAID868.2.3 Windows878.2.3 Lipslay SSD Status888.2.3.2 Repair the SSD89 |
| 9.  | Linux Command Reference                                                                                                    |
| 10. | BIOS, Previous Version Hardware                                                                                                    |
| Ind | ex104                                                                                                    |

#### 1.1 About this Guide

This document provides information on how to configure the computers for a two-box system where the server computer is a Linux® computer and the client computer is a Windows® computer.

Note the following:

- This process can take from one to two hours to complete. Allow enough time to complete the install process with no distractions.
- If you do not follow the instructions exactly as written, you may have to start over from the beginning.
- These instructions are for use when there is Internet access.
- These instructions are for a new installation only (no upgrades).
- This process deletes all existing data from the hard drive and partitions (divides) it to the default state.
- The following media are required:
  - Ubuntu® Linux 14.04.1 Server Installation CD
  - Debian® packages CD
  - Latest Product Windows client installer on a USB drive
- These instructions were written for the Generation 4 server (see "Supported Hardware" on page 9).

The following chapters provide the detailed steps:

- "2. BIOS Configuration" on page 11
- "3. Installing Linux" on page 24
- "4. Installing Debian Packages" on page 38
- "5. Installing Client Software" on page 50

#### 1.2 Terms

The following terms are used in this document:

#### Table 1–1 List of Terms

| Term       | Definition                                                                                                    |
|------------|----------------------------------------------------------------------------------------------------|
| ActiveMQ™  | Apache ActiveMQ is an open source messaging server.                                                                                   |
| BIOS       | Basic Input Output System. Computer instructions stored in firmware used to control input and output operations.                      |
| Debian®    | UNIX-like operating systems used on server computers.                                                                                 |
| DHCP       | Dynamic Host Configuration Protocol. A protocol used to configure devices on a network so that they can communicate over the network. |
| encryption | The process of encoding messages for security purposes.                                                                               |

| Term        | Definition                                                                                                    |
|-------------|----------------------------------------------------------------------------------------------------|
| Grub        | Grand Unified Bootloader. Software that runs when the computer first starts.                                                                                                    |
| host name   | The label associated with a computer.                                                                                                    |
| IP Address  | A 32-bit number that uniquely identifies a computer on a<br>network in the format 216.239.41.99 where each number either<br>identifies a network location or an individual machine location.<br>Internet protocol address. A number assigned to all devices<br>connected to a network.<br>See Also: dynamic IP address, static IP address |
| Java™       | A programming language and computing platform. The RT<br>System 2 system utilizes Java and<br>it is installed along with the other RT System 2 software<br>components.                                                                                                    |
| Linux®      | UNIX-like operating systems used on server computers.                                                                                                    |
| NIC         | Network Interface Card. A circuit board in a computer that<br>provides a physical connection to a network. Computer hardware<br>that enables connection of a computer to a<br>network, usually by way of an Ethernet port and cable.<br>See Also: Ethernet                                                                                |
| OpenSSH     | OpenBSD Secure Shell. Computer programs that provide<br>encrypted communication over a network using SSH.                                                                                                    |
| OS          | Operating System. The program manages all the other programs in a computer.                                                                                                    |
| partition   | Dividing a hard drive into logical parts where each part functions as if it were a separate physical drive.                                                                                                    |
| PostgreSQL® | An open source object-relational database.                                                                                                    |
| RAID        | Redundant Array Of Independent Disks.                                                                                                    |
| Samba       | Programs that allow for file and print sharing between Windows computers and Linux computers.                                                                                                    |
| SSD         | Solid-state Drive.                                                                                                    |
| Ubuntu      | UNIX-like operating systems used on server computers.                                                                                                    |
| UNIX®       | A multi-tasking, multi-user, portable, modular operating system used on server computers.                                                                                                    |
| Windows®    | An OS that runs on top of DOS and provides a graphical user interface environment. Used on personal computers.                                                                                                    |

Table 1–1 List of Terms (cont.)

## 1.3 Who Should Use this Guide

This guide is intended for use by Company Name Field Service Engineers. It is assumed that you are familiar with using a computer.

## 1.4 Supported Hardware

The supported hardware for a two-box system is listed in the Product Installation Guide, Product Hardware chapter, System Configurations section.

**IMPORTANT:** There are three common configurations for the Linux server; a configuration with one Solid State Drive (SSD) (Rev-1), a configuration with two SSDs connected to an Areca controller, (Rev-2), and a configuration with two SSDs (Rev-4). If you do not know which configuration you have, open the server case and count the number of SSDs in the box. If you still cannot determine which configuration you have, contact engineering for assistance. This document describes the setup for each configuration.

- Rev-4)
  - Two SSD drives in a RAID1 configuration for the OS
  - Areca® RAID controller for the internal RAID

Each RAID configuration should already be in place based on the drives installed.

## 1.5 Related Documents

Product-related documents are as follows:

- Product Documents Guide Lists all of the Product documents with a brief description of each.
- Product Installation Guide Provides instructions for setting up the recording truck hardware, and installing and updating software and firmware on a singlebox system, or a two-box system.
- Product Deployment Guide Provides instructions on how to deploy the Product in the field, including setting up the backhaul equipment.
- Product System Description Provides an introduction to the Product system and user interface components.
- Product Operator Guide Provides instructions on using the software.
- Product Glossary Lists and defines Product terms and acronyms. Includes some general seismic and geologic terms and acronyms.

## 1.6 Getting Help

For assistance with configuring the Linux/Windows system, contact the Company Name Engineering Department.

To get help on the Product Central Recording System, consult the online help. You can find the help documents by clicking the help icon in the user interface, or by navigating to the following directory:

C:\xxx\xx\vx.y\server\help\index.htm

Where vx.y is the version number (for example, v2.6).

## **BIOS Configuration**

This chapter describes how to verify that the BIOS is configured correctly prior to installing the Linux operating system and Product system software.

## 2.1 Navigating with the Keyboard

In this section, use the following keys to navigate the screens:

- TAB Move between fields
- ARROW keys Move between fields
- ENTER Select a highlighted item, such as Continue

### 2.2 Server Reboot Process

The reboot process takes approximately 2.5 minutes. The reboot process is as follows:

- The system shuts down
  - The system starts up and displays the following screens:
    - Waiting for F/W to become ready
    - Testing PCI bus functionality
    - Areca Raid screen is displayed (press TAB within 6 seconds to enter the setup)
    - American Magatrends screen is displayed (1 second)
    - Intel RAID screen is displayed (press CTRL+I within 3 seconds to enter the setup)
    - American Magatrends is displayed (3 seconds)
    - GNU GRUB screen is displayed (2 seconds)
    - Server login prompt is displayed

## 2.3 Areca BIOS

The first step is to verify the Areca RAID configuration. This should already be configured when delivered from the Chassis Plans vendor. If the configuration is not correct, contact Engineering.

1 Check Prerequisites:

A keyboard is plugged into one of the server's USB ports.

A mouse is plugged into one of the server's USB ports.

- 2 Reboot the computer using one of the following methods:
  - a At the command line, type the following and then press ENTER:

sudo reboot

**b** Press the RESET button on the server.

**3** When the following screen is displayed, press TAB.

**NOTE:** You have six seconds to press TAB before the boot-up process continues.

ARC-1214 PCIEx8/2.5G RAID Controller - DRAM:1024(MB) / #Channels: 4 BIOS: V1.23 / Date: 2012-12-29 - F/W: V1.52 / Date: 2014-04-18
Bus/Dev/Func=1/0/0, I/O-Port=F7E40000h, IRQ=10, BIOS=CD80:0h
ID-LUN=00-0, Vol="Areca ARC-1214-VOL#000R001", Size=10.91(TB)
No BIOS disk found. RAID controller BIOS not installed!
Press <tab/F6> to enter SETUP menu. 6 second(s) left <ESC to skip>...

4 Select an adapter and then press ENTER:

| ▲ Areca Technology     | Corporation                      | RAID | Setup  | V1.56, | 2012/12/24 | <b>****</b> |
|------------------------|----------------------------------|------|--------|--------|------------|-------------|
|                        |                                  |      |        |        |            |             |
| [                      | Select An Adapter To Configure   |      |        |        |            |             |
|                        | (00/1 0/0) I/O=F7E40000h, IRQ=1  | 10   |        |        |            |             |
| _                      |                                  |      |        |        |            |             |
| ArrowKey Or AZ:Move Cu | rsor, Enter:Select, **** Press I |      | ab) To | Reboot | * * * *    |             |

5 Select **Physical Drives** and then press ENTER.

|                                                                                                    | <br> |
|----------------------------------------------------------------------------------------------------|------|
| Main Menu                                                                                                    |      |
| Quick Volume/Raid Setup<br>Raid Set Function<br>Volume Set Function<br>Physical Drives<br>Raid System Function<br>More System Functions<br>Hdd Power Management<br>Ethernet Configuration<br>Alert by Mail Config<br>View System Events<br>Clear Event Buffer<br>Hardware Monitor<br>System Information |      |

6 When prompted for the **Password**, type the following and then press ENTER:

0000

Areca BIOS

| Mair                                               | n Menu                                                                                                    |   |  |
|----------------------------------------------------|----------------------------------------------------------------------------------------------------|---|--|
| Qu<br>Ra                                           | Physical Drive Function                                                                                                    | 7 |  |
| VO<br>Ph<br>Ra<br>Mo<br>Hd<br>Et<br>Al<br>Vi<br>Cl | View Drive Information<br>Create Pass-Through Disk<br>Modify Pass-Through Disk<br>Delete Pass-Through Disk<br>Set Disk to Be Failed<br>Activate Failed Disk<br>Identify Selected Drive<br>Identify Enclosure |   |  |

#### 7 Select View Drive Information and then press ENTER.

8 Three 6 TB drives should be displayed:

| Mai      | n Menu                                                                                                    |
|----------|----------------------------------------------------------------------------------------------------|
| Qur      |                                                                                                    |
| Ra       | Physical Drive Function                                                                                              |
| Ph       |                                                                                                    |
| Ra<br>Mo | Select The Drive                                                                                                    |
| Hd       | E1Slot#1 : 6001.2GB: RaidSet Member :ST6000NM0004-1FT172                                                             |
| Et<br>Al | E1Slot#2 : 6001.2GB: RaidSet Member :ST6000NM0004-1FT172<br>E1Slot#3 : 6001.2GB: RaidSet Member :ST6000NM0004-1FT172 |
| ViL      |                                                                                                    |
| Ha       | Identify Enclosure                                                                                                   |
| Sys      | tem Information                                                                                                    |

9 Press ESCAPE twice. The Main Menu is displayed.

## **Installing Linux**

This chapter describes how to install the Linux operating system on a Gen-4 server.

Perform the steps in the order listed and do not skip any steps.

### 3.1 Navigating with the Keyboard

In this section, use the following keys to navigate the screens:

- TAB Move between fields
- ARROW keys Move between fields
- ENTER Select a highlighted item, such as Continue
- SPACE Select items in a list

**CAUTION:** If you hold the ENTER key down too long, it will register as multiple entries and could move ahead to the next screen faster than you wanted it to.

## 3.2 Booting to the Install CD

Perform the steps in this section to boot to the install CD.

**1** Locate the following install CD:

Ubuntu CD/DVD containing the Ubuntu Linux Server Image

The current ISO image is ubuntu-14.04.1-server-amd64.iso (Ubuntu Linux 14.04.1 Precise)

2 Power on the Linux server. The following screen is displayed:

```
Reboot and Select proper Boot device or Insert Boot Media in selected Boot device and press a key
```

- 3 Insert the Ubuntu Linux 14.04 Server Installation Disk into the CD/DVD drive.
- **4** Turn the Linux server power switch off, and then turn the power switch on (or press the reset switch) so that the server boots to the installation disk.

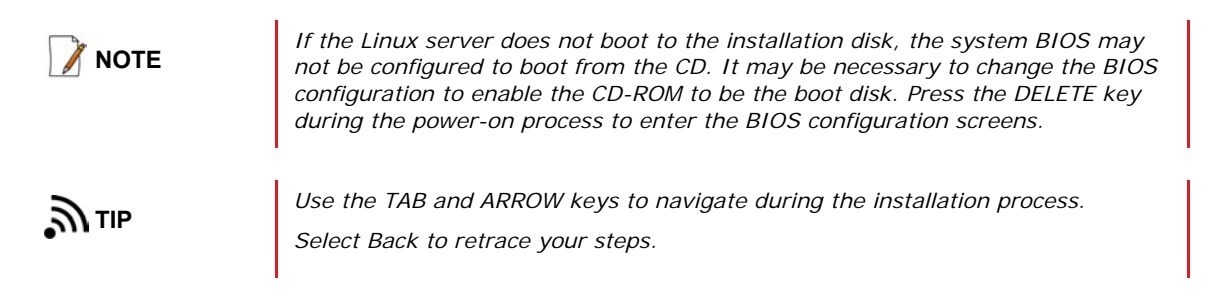

Select Language and Location

5 On the **Ubuntu welcome** screen, select **Install Ubuntu Server** and then press ENTER.

```
GNU GRUB version 2.02~beta2-9ubuntu1
```

```
*Install Ubuntu Server
OEM install (for manufacturers)
Multiple server install with MASS
check disk for defects
Rescue a broken system
```

```
Us the \uparrow and \downarrow keys to select which entry is highlighted. Press enter to boot the selected OS, 'e' to edit the commands before booting or 'c' for a command-line. ESC to return to previous menu.
```

## 3.3 Select Language and Location

Perform the steps in this section to select the language and location.

- 6 On the Select a language screen, select English again and then press ENTER.
- 7 On the Select your location screen, select United States and then press ENTER.

## 3.4 Configure the Keyboard

On the **Configure the keyboard** screens, do the following:

- 8 For Detect keyboard layout? select No and then press ENTER.
- 9 Select English (US) and then press ENTER.
- 10 For Please select the layout matching the keyboard, select English (US) and then press ENTER. Wait while it runs.

## 3.5 Configure the Network

The Configure the network screen is displayed. Something similar to the following is displayed.

```
[!!] Configure the network
Your system has multiple network interfaces. Choose the one to use as the primary network
interface during installation. If possible, the first connected network interface found
has been selected.
Primary network interface:
    eml: Intel Corporation 82579LM Gigabit Network Connection
    p6p1: Intel Corporation 82574L Gigabit Network Connection
```

Set up Users and Passwords

Your system may have a different number of Ethernet (ethx) interfaces listed.

On the **Configure the network** screens, do the following:

- 11 Select the row that contains em1, and then press ENTER. Wait.
- 12 For Hostname, type the following and then press ENTER:

wsiserver

#### 3.6 Set up Users and Passwords

On the Set up users and passwords screens, do the following:

13 For Full name for the new user, type the following and then press ENTER:

user

14 For Username for your account, type the following and then press ENTER:

user

15 For Choose a password for the new user type the following and then press ENTER:

user

16 For Re-enter password to verify, type the following and then press ENTER:

user

- 17 For Use weak password Select Yes and then press ENTER.
- 18 On the Set up users and passwords screen, Encrypt your home directory? option Select No and then press ENTER.

## 3.7 Configure the Clock

On the Configure the clock screen, do the following:

19 For Select your time zone, Select Mountain and then press ENTER. Wait.

If you see the following message, select **Yes** and then press ENTER:

Based on your present physical location, your time zone is America/Denver. Is this the correct time zone? <Go Back> <Yes> <No>

Detect Disks

### 3.8 Detect Disks

On the Detect disks screen, do the following:

- 20 For Activate MDADM containers (Intel/DDF RAID) Select Yes and then press ENTER.
- 21 For Activate Serial ATA RAID devices Select Yes and then press ENTER.

## 3.9 Partition Disks

The steps in this section describe how to configure the following partitions:

Table 3–1 Disk Partitions

| Partition Name | See                                                                                              |
|----------------|--------------------------------------------------------------------------------------------------|
| /              | See "Configure the Primary (/) Partition" on page 29.                                            |
| /opt           | See "Configure the /opt Partition" on page 31.                                                   |
| /home          | See "Configure the /home Partition" on page 33.                                                  |
| /swap          | Created when the RAID1 Volume is created in the BIOS configuration. See "Intel RAID" on page 17. |

On the Partition disks screens, do the following:

```
22 For Partitioning method,
```

Select Guided - use entire disk and then press ENTER.

#### 3.9.1 Delete the Existing Partition

On the Partition disks screens, do the following:

23 Using the ARROW key,

select Guided - use entire disk, and then press ENTER.

NOTE: If the disk was already partitioned, you still have to do these steps.

```
[!!] Partition disks
The installer can guide you through partitioning a disk (using different standard
schemes) or, if you prefer, you can do it manually. With guided partitioning you will
still have a chance later to review and customise the results.
If you choose guided partitioning for an entire disk, you will next be asked which disk
should be used.
Partitioning method:
Guided - use entire disk
Guided - use entire disk and set up LVM
Guided - use entire disk and set up encrypted LVM
Manual
<Go Back>
```

#### a For Select disk to partition,

select the disk to use for the boot partition and then press ENTER.

NOTE: You may have a different RAID device, or you may have Areca RAID drive.

**b** The next screen displays the current configuration.

**IMPORTANT:** Partition #1 must display **EFIboot**. If it does not, stop here until you resolve the boot partition error. Contact Engineering for assistance.

NOTE: The swap partition is created when you create the RAID1 volume in the BIOS setup.

Using the TAB key,

highlight No and then press ENTER.

[!!] Partition disks
f you continue, the changes listed below will be written to the disks. Otherwise, you
will be able to make further changes manually.
The partition tables of the following devices are changed:
 RAID1 device #126
The following partitions are going to be formatted:
 partition #1 of RAID device #126 as EFIboot
 partition #2 of RAID device #126 as ext4
 partition #3 of RAID device #126 as swap
Write the changes to disks?

c The next screen displays the current configuration again. Select the row with the large amount of disk space and the ext4 designation, and then press ENTER.

```
[!!] Partition disks
This is an overview of your currently configured partitions and mount points. Select a
partition to modify its settings (file system, mount point, etc.), a free space to create
partitions, or a device to initialize its partition table.
                      Guided partitioning
                      Configure software RAID
                      Configure the Logical Volume Manager
                      Configure encrypted volumes
                      Configure iSCSI volumes
                      RAID1 device #126 - 1.0 TB Software RAID device
                                  538.0 MB B f EFIboot
965.4 GB f ext4
34.2 GB f swap
                            #1
                            #2
                            #3
                                                                 swap
                      Undo changes to partitions Finish partitioning and write changes to disk
    <Go Back>
```

**d** The next screen displays the selected partition settings. Select **Delete the partition** and then press ENTER.

```
[!!] Partition disks
You are editing partition #2 of RAID1 device #126. No existing file system was detected
in this partition.
Partition settings:
                    Name:
                    Use as:
                                      Ext4 journaling file system
                    Mount point:
                    Mount options:
                                      defaults
                    Label:
                                       none
                    Reserved blocks:
                                      5%
                    Typical usage:
                                      standard
                    Bootable flag:
                                      off
                    Copy data from another partition
                    Delete the partition
                    Done setting up the partition
    <Go Back>
```

e Continue to the next section to partition the disks ("Configure the Primary (/) Partition" on page 29).

#### 3.9.2 Configure the Primary (/) Partition

On the Partition disks screens, do the following:

24 Using the ARROW key,

highlight the row that displays **FREE SPACE** and then press ENTER.

[!!] Partition disks
This is an overview of your currently configured partitions and mount points. Select a
partition to modify its settings (file system, mount point, etc.), a free space to create
partitions, or a device to initialize its partition table.
Guided partitioning
Configure software RAID
Configure the Logical Volume Manager
Configure encrypted volumes
Configure iSCSI volumes
RAID1 device #126 - 1.0 TB Software RAID device
#1 538.0 MB B f EFIboot
965.4 GB FREE SPACE
#3 34.2 GB f swap swap
Undo changes to partitions
Finish partitioning and write changes to disk
<Go Back>

a For How to use this free space, select Create a new partition and then press ENTER.

```
How to use this free space:
Create a new partition
Automatically partition the free space
Show Cylinder/Head/Sector Information
```

**b** For **New partition size**, type **80.0 GB** and then press ENTER.

80.0 GB is the allocated size for the primary disk.

[!!] Partition disks
The maximum size for this partition is 964.4 GB.
Hint: "max" can be used as a shortcut to specify the maximum size, or enter a percentage
(e.g. 20%) to use that percentage of the maximum size:

New partition size:

80.0 GB

c For Location for the new partition, select Beginning and then press ENTER.

```
Please choose whether you want the new partition to be created at the beginning or at the
end of the available space.
Location for the new partition:
Beginning
End
```

## **Installing Debian Packages**

This chapter describes how to install the Debian packages. You must have successfully completed the steps in "Installing Linux, Gen-1" on page 36 before installing the Debian packages.

Perform the steps in the order listed and do not skip any steps.

VERY IMPORTANT: Install these Debian packages described in this chapter in the order listed.

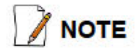

See "9. Linux Command Reference" on page 91 for an explanation of the commands used in this section.

#### 4.1 Log In to the Server

To log in, do the following:

- 1 If the server is powered off, power on the Linux server.
- 2 If you are still logged in to the server after installing Linux, skip to step 8 on page 39.
- 3 After the server reboots, the following is displayed:

```
Ubuntu 14.04.1 LTS wsiserver ttyl server login:
```

4 For login, type the following and then press ENTER:

user

```
Ubuntu 14.04.1 LTS server ttyl
server login: user
password:
```

5 For password, type the following and then press ENTER

user

Ubuntu 14.04.1 LTS wsiserver ttyl server login: user password: user

The following is displayed:

```
Added user user
Welcome to Ubuntu 14.04.1 LTS
...
<otherapy display="block">...
user@server:~$
```

#### 4.2 Install Standard Debian Packages from the Internet

This section describes how to install standard Debian packages from the Internet.

- 6 Verify that the Ethernet cable is connected to the Internet.
- 7 At the command line, type the following, and then press ENTER:

```
sudo apt-get install dkms nfs-common nfs-kernel-server ntp pmount usbmount unzip gdebi
```

### 4.3 Copy the Debian Packages

This section describes how to copy the Company Name Debian packages from the CD.

- 8 Insert the Debian Packages CD/DVD.
- 9 Mount the CD/DVD:
  - a Change to the mnt directory by typing the following at the command prompt and then pressing ENTER:

cd /mnt

**b** Create the **cdrom** directory by typing the following at the command prompt and then pressing ENTER:

sudo mkdir cdrom

**NOTE:** The first time you use the sudo command, you are prompted for the password. Type the following and then press ENTER:

user

c Mount the CD by typing the following at the command prompt and then pressing ENTER:

sudo mount -t auto /dev/cdrom /mnt/cdrom

#### Copy the Debian Packages

Wait. The following message is displayed:

mount:block device /dev/sr0 is write protected, mounting read-only

#### 10 Copy the Debian packages:

a Change to the **root (/)** directory by typing the following at the command prompt and then pressing ENTER:

cd /

**b** Create a new **packages** directory for the files by typing the following at the command prompt and then pressing ENTER:

sudo mkdir packages

c Change to the **packages** directory by typing the following at the command prompt and then pressing ENTER:

cd packages

**d** Copy the packages to this new directory by typing the following at the command prompt and then pressing ENTER:

sudo cp -r /mnt/cdrom/\* /packages/

Wait. This will take a few minutes.

- 11 Verify that the files were successfully copied:
  - a Change to the packages directory by typing the following at the command prompt and then pressing ENTER:

cd /packages

**b** List the contents of the **packages** directory by typing the following at the command prompt and then pressing ENTER:

ls

The following directories are displayed:

```
ActiveMQ_Packages
Java_Packages
Company_Packages
Company_Server_Setup_Packages
```

12 Unmount the CD/DVD by typing the following at the command prompt and then pressing ENTER:

NOTE: The Linux unmount command is spelled umount — without the n.

sudo umount /mnt/cdrom

13 Eject the CD/DVD by typing the following at the command prompt and then pressing ENTER:

sudo eject -v

The CD is ejected; remove it from the drive.

### 4.4 Install Areca RAID Driver and Software

This section describes how to install Areca RAID drivers and software.

- 14 Change to the **/Packages/Company\_Packages** directory by typing the following at the command prompt and then pressing ENTER:
  - cd /Packages/Company\_Packages
- 15 Install the software by typing the following at the command prompt and then pressing ENTER:

sudo gdebi company-areca-raid 1.1.1.1-1local amd64.deb

**NOTE:** If you get an error message that **gdebi** cannot be found, go back to "*Install Standard Debian Packages from the Internet"* on page 39.

16 Check for the /export file system by typing the following at the command prompt and then pressing ENTER:

df -h

- a If the /export directory is listed, go to "Install the Company Server Setup Packages" on page 42.
- **b** If the **/export** directory is not listed, you will need to add an entry to mount the Areca RAID5 volume by using the UUID of that volume. Go to the next step.
- 17 To display the UUID of the Areca RAID5 volume, type the following at the command line and then press ENTER:

sudo blkid

Something similar to the following is displayed:

UUID="ffd78f29-8d33-4180-bb7b-66f7a48f2332" TYPE="ext4"

**NOTE:** If there is no UUID entry returned, there is no file system. Contact Engineering for assistance.

18 Using a text editor, open the etc/fstab file and create an entry using the UUID from the previous step. Use the same parameters as the /opt entry. For example:

UUID=ffd78f29-8d33-4180-bb7b-66f7a48f2332 /export ext4 defaults 0 2

Save and exit the file.

Add Gateway to Interfaces File

## 4.5 Add Gateway to Interfaces File

The gateway IP address needs to be added to the interfaces file.

19 Open the following file with a text editor:

/etc/network/interfaces

20 Add the following line at the end of the file:

gateway 10.102.1.2

21 Save and close the file. The interfaces file should look like the following figure:

```
auto eth0
iface eth0 inet static
address 10.102.1.2
netmask 255.255.255.0
gateway 10.102.1.2
```

### 4.6 Install the Company Server Setup Packages

This section describes how to install the Company Server Setup packages.

**VERY IMPORTANT:** Install these Debian packages in the order listed.

- 22 Change to the Company\_Server\_Setup\_Packages directory by typing the following at the command prompt and then pressing ENTER:
  - cd /packages/Company Server Setup Packages

TIP: Use the TAB key to auto-complete long file names or directories: For example, type the following and then press TAB.: cd /packages/Company Verify that the correct directory name is returned: Company Server Setup Packages

**23** Install the Company Server Setup Debian package by typing the following at the command prompt and then pressing ENTER:

sudo gdebi company-server-setup 1.0-11ocal amd64.deb

Type y and then press ENTER for all prompts.

**TIP:** Use the TAB key to auto-complete long file names or directories: For example, type the following and then press TAB.: sudo gdebi company-Verify that the correct file name is returned: company-server-setup 1.0-1local amd64.deb 24 If the following screen is displayed, there is an /etc/hosts file already on the system. Type Y and then press ENTER:

| Configuration file '/etc/hosts'                         |
|---------------------------------------------------------|
| => File on system created by you or by a script.        |
| => File also in package provided by package maintainer. |
| What would you like to do about it? Your options are:   |
| Y or I : install the package maintainer's version       |
| N or O : keep your currently-installed version          |
| D : show the differences between the versions           |
| Z : start a shell to examine the situation              |
| The default action is to keep your current version.     |
| ** hosts (Y/I/N/O/D/Z) [default=N] ? Y                  |

25 Verify that the Company Server Setup installed correctly.

a Type the following at the command prompt and then press ENTER:

company info

**NOTE**: You can run this script at any time after company-server-setup is installed to check the status of your Server.

**IMPORTANT**: The important items to check at this time are the IP address (10.102.1.2), that SSH is running, and that Samba is running.

At this stage in the install, the following is an example of what the company info command returns:

```
COMPANY INFO
Operating System Information
OS Version: Ubuntu 14.04.1 LTS
Linux version 3.11.0-15 generic (additional Linux information)
Mount info:
Network Interface:
           Link encap:Ethernet HWaddr 00:01:29:54:a2:0a
inet addr: 10.102.1.2 Bcast:10.255.255.255 Mask:255.0.0.0
eth0
            (other information that is normally returned from the ifconfig command)
SYSCTL.CONF Network additions:
(other information that is not relevant at this time)
SSH Status: *sshd is running
JAVA Information
java is NOT installed!
ActiveMQ Information
ActiveMQ is NOT installed!
Central Server Information
Central Server is NOT installed!
SAMBA Status: smbd start/running, process 886
```

#### Install Java

**b** Type the following at the command prompt and then press ENTER to view the status of each Company package as it is installed:

dpkg -1 "company\*"

At this stage in the install, the following is an example of what is returned:

| 117 | Name                 | Version    | Description                  |
|-----|----------------------|------------|------------------------------|
| ii  | company-server-setup | 1.0-1local | Central Server initial setup |

### 4.7 Install Java

This section describes how to install Java.

26 Change to the Java\_Packages directory by typing the following at the command prompt and then pressing ENTER:

cd /packages/Java Packages

27 Install the Java Debian package by typing the following at the command prompt and then pressing ENTER:

sudo gdebi oracle-j2sdk1.7 1.7.0+update45 ws amd64.deb

```
TIP: Use the TAB key to auto-complete long file names or directories:
For example, type the following and then press TAB.:
sudo gdebi oracle-
Verify that the correct file name is returned: oracle-j2sdk1.7 1.7.0+update45 ws amd64.deb
```

Type y and then press ENTER for all prompts.

28 Verify that the Java Debian package installed correctly.

a Type the following at the command prompt and then press ENTER:

jps

The jps process that is running is displayed. For example, 6716 Jps.

**b** Type company\_info and then press ENTER. When Java is installed, the following is displayed:

Install the ActiveMQ

## 4.8 Install the ActiveMQ

This section describes how to install ActiveMQ.

- 29 Change to the ActiveMQ\_Packages directory by typing the following at the command prompt and then pressing ENTER:
  - cd /packages/ActiveMQ\_Packages
- **30** Install the ActiveMQ Debian package by typing the following at the command prompt and then pressing ENTER:

```
sudo gdebi company-activemq 5.7.0-11ocal amd64.deb
```

TIP: Use the TAB key to auto-complete long file names or directories: For example, type the following and then press TAB.: sudo gdebi company-Verify that the correct file name is returned: company-activemq\_5.7.0-1local\_amd64.deb

Type y and then press ENTER for all prompts.

- 31 Verify that the ActiveMQ Debian package installed correctly.
  - a Type the following at the command prompt and then press ENTER:

jps

```
The processes that are running are displayed. For example:
1216 run.jar
1995 Jps
```

b Type company\_info at the command prompt and then press ENTER. When ActiveMQ is installed, the following is displayed:

c Type the following at the command prompt and then press ENTER to view the status of each Company package as it is installed:

dpkg -1 "company\*"

At this stage in the install, the following is an example of what is returned:

| / N  | lame                 | Version      | Description                        |
|------|----------------------|--------------|------------------------------------|
| li c | company-activemq     | 5.7.0-11ocal | Apache ActiveMQ for Company Server |
| li c | company-server-setup | 1.0-11ocal   | Central Server initial setup       |

Install Company Server

## 4.9 Install Company Server

This section describes how to install the current build of Company

- 32 Change to the **Company\_Packages** directory by typing the following at the command prompt and then pressing ENTER:
  - cd /packages/Company Packages
- **33** List the files in the **Company\_Packages** directory by typing the following at the command prompt and then pressing ENTER:

ls

**IMPORTANT:** Note that the two file names in this directory are very similar. Be very careful to select the correct file names in the following steps. If you make a mistake, you will have to start over from the beginning of this chapter.

company-server\_2.6.0.425-1local\_amd64.deb company-serverhelp 2.6.0.425-1local amd64.deb

NOTE: The file name will contain the latest build number. In the above example, the build number is 425.

**34** Install the company-server Debian package by typing the following at the command prompt and then pressing ENTER:

sudo gdebi company-server 2.6.0.425-1local amd64.deb

Type y and then press ENTER for all prompts.

TIP: Use the TAB key to auto-complete long file names or directories: For example, type the following and then press TAB: sudo gdebi company-server\_2 Verify that the correct file name is returned: company-server 2.6.0.425-1local amd64.deb

35 Configure the Server by typing the following at the command prompt and then pressing ENTER:

#### **IMPORTANT:**

- Every time you install a new company server build, this script must be run. - This script wipes out your database.
 - Nothing will work if you skip this step.

company\_config\_server

Wait. This command sets up all of the "user" user permissions, creates the database user and permissions, and sets up the database.

36 Reboot the Server by typing the following at the command prompt and then pressing ENTER:

sudo reboot

**37** Log in to the server as described at the beginning of this chapter (*step 3 on page 38* through *step 5 on page 38*).

**38** Verify that the Company Server installed correctly by typing the following at the command prompt and then pressing ENTER:

company info

At this stage in the install, the following is an example of what the company info command returns:

```
COMPANY INFO
Operating System Information
OS Version: Ubuntu 14.04.1 LTS
Linux version 3.11.0-15 generic (additional Linux information)
Mount info:
Network Interface:
           Link encap:Ethernet HWaddr 00:01:29:54:a2:0a
eth0
           inet addr: 10.102.1.2
                                    Bcast:10.102.1.255 Mask:255.255.255.0
           (other information that is normally returned from the ifconfig command)
SYSCTL.CONF Network additions:
(other information that is not relevant at this time)
SSH Status: *sshd is running
JAVA Information
/usr/java --> /usr/lib/jvm/j2sdk1.7-oracle
java version "1.7.0_45"
Java(TM) SE Runtime Environment (build 1.7.0_45-b18)
Java HotSpot(TM) 64-bit Server VM (build 24.45-b08, mixed mode)
ActiveMQ Information
ActiveMQ Status: INFO: Loading 'etc/default/activemq'
INFO: Using java '/usr/java/bin/java'
ActiveMQ is running (pid '****')
Central Server Information
Server Version: 2.6.0.425
/opt/company/xx/current --> v2.6
/home/company/company/current --> /home/company/company/v2.6
Central Server Status:
/etc/default/company profile exists -- sourced for environment:
  JAVA_HOME = /usr/java
  CENTRAL_VERSION = 2.6
  CENTRAL USER = user
  CENTRAL_USER_HOME = /home/user
  CENTRAL_HOME = /opt/user/xx/v2.6/server
  CENTRAL CONF DIR = /home/user/company/v2.6/server/conf CENTRAL LOG DIR = /home/user/
  company7v2.67server/logs CENTRAL_PATCH_DIR = /home/user/company/patches
PID for process McpBootstrap : 1351
Help is NOT installed
Server Configured: YES
SAMBA Status: smbd start/running, process 886
```

**TIP:** Type the following at the command prompt and then press ENTER to view the status of each Company package as it is installed:

dpkg -1 "company\*"

Install Help

At this stage in the install, the following is an example of what is returned:

**39** Verify that the software has started correctly by typing the following at the command prompt and then pressing ENTER:

jps

The processes that are running are displayed. For example: 1216 run.jar 1995 Jps 1351 McpBootstrap

## 4.10 Install Help

This section describes how to install the Help system.

- **40** Change to the **Company\_Packages** directory by typing the following at the command prompt and then pressing ENTER:
  - cd /packages/Company Packages
- **41** Install the company-server-help Debian package by typing the following at the command prompt and then pressing ENTER:

sudo gdebi company-server-help 2.6.0.425-11ocal amd64.deb

Type **y** and then press ENTER for all prompts.

**TIP:** Use the TAB key to auto-complete long file names or directories: For example, type the following and then press TAB.: sudo gdebi company-server-help Verify that the correct file name is returned: company-server-help 2.6.0.425-1local amd64.deb

**42** Verify that the help system installed by typing the following at the command prompt and then pressing ENTER: company info

Install Help

In the Central Server Information section, the following is displayed:

**TIP:** Type the following at the command prompt and then press ENTER to view the status of each Company package as it is installed:

dpkg -1 "company\*"

At this stage in the install, the following is an example of what is returned:

NOTE: Java is not listed because it is not part of custom Company software.

| / N | Jame                               | Version                          | Description                                               |
|-----|------------------------------------|----------------------------------|-----------------------------------------------------------|
| i c | company-activemq<br>company-server | 5.7.0-11ocal<br>2.6.0.425-11ocal | Apache ActiveMQ for Company Server<br>Central Server      |
| i c | company-server-help                | 2.6.0.425-1local                 | Central Server help files<br>Central Server initial setup |

43 Go to "5. Installing Client Software" on page 50 to proceed with the installation.

## **Linux Command Reference**

This section describes the Linux commands used in this document.

For a comprehensive list of Linux commands, see the following link:

http://www.oreillynet.com/linux/cmd/

Commands can have variables and optional items. The following format is used in this document to describe commands:

sample [options] <variables>
where:

- sample
   The command name
- <variable>
   A variable name
   For example, a file name or directory name.
   Do not type the angled brackets.
- [options] An option.
   For example, -r
   Do not type the square brackets.

Example syntax:

cp [options] <source directory name/filenames> <destination directory name>
Example command:

cp -r /mnt/cdrom/\* /packages/

#### Symbols

| Ι | Forward slash. A character used to separate directories, or to specify the root directory. Example: cd /mnt |
|---|----------------------------------------------------------------------------------------------------|
| * |                                                                                                    |
|   | Asterisk. A character used as a wild card to match zero or more characters.                                 |
|   | Example: cp /mnt/cdrom/* /packages/                                                                         |

#### Α

apt-get

Linux Installation Guide R01

#### В

|         | A command line tool for handling packages.                                                                                         |
|---------|----------------------------------------------------------------------------------------------------|
|         | Syntax: apt-get [options] [-o config=string] [-c=cfgfile] command [pkg]                                                            |
|         | Example: sudo apt-get install dkms nfs-common nfs-kernel-server ntp<br>pmount usbmount unzip gdebi                                 |
| В       |                                                                                                    |
| blkid   |                                                                                                    |
| DIKIO   | Locate and print block device attributes, for example a label (-L) or UUID (-U).<br>Syntax: blkid [options]<br>Example: sudo blkid |
| С       |                                                                                                    |
| cd      |                                                                                                    |
|         | Change Directory. Go to the specified directory.                                                                                   |
|         | Syntax: cd <directory name=""></directory>                                                                                         |
|         | Example: cd /mnt                                                                                                    |
| ср      |                                                                                                    |
|         | Copy. Copy from a location to a location.                                                                                          |
|         | Syntax: cp [options] <source directory="" filenames="" name=""/> <destination directory<br="">name&gt;</destination>               |
|         | Example: cp -r /mnt/cdrom/* /packages/                                                                                             |
|         | Options:                                                                                                    |
|         | -r Copy directories recursively; that is, any existing directory structure<br>is copied along with the files.                      |
|         | * Copy all files in the listed directory.                                                                                          |
| D       |                                                                                                    |
| df      |                                                                                                    |
|         | Report disk file usage. (-h = human readable)                                                                                      |
|         | Syntax: df [options] <filename></filename>                                                                                         |
|         | Example: df -h                                                                                                    |
| dmraid  |                                                                                                    |
|         | Display RAID status. (-s = properties, -v = verbose)                                                                               |
|         | Syntax: dmraid [options]                                                                                                    |
|         | Example: sudo dmraid -s -v                                                                                                    |
| dmsetup |                                                                                                    |
|         | Check RAID status.                                                                                                    |
|         | Syntax: dmsetup [options]                                                                                                    |

E

```
Debian package
                Syntax: dpkg [options] <filename>
                Example: dpkg -i *.deb
                Options:
                       Install the Debian package listed. Use an asterisk (*) to specify all
                -i
                       packages.
                       List all installed Debian packages. -
                -1
                *
                        Copy all files that have the .deb extension.
Е
eject
                Eject the CD from the drive.
                Syntax: eject [options]
                Example: sudo eject -v
G
gdebi
                Graphical interface Debian installer
                Syntax: gdebi <filename>
                Example: gdebi company-server-setup_1.0-1local_amd64.deb
L
install
                Used with the apt-get command to install packages.
J
jps
                Java process status. Lists the processes.
                Syntax: jps
                Example: jps
L
```

Example: dmsetup status

dpkg

#### Μ

#### ls

List. Lists the contents of the current directory. Syntax: ls [options] <names> Example: ls

#### Μ

#### mkdir

Make directory. Create a directory. Syntax: mkdir Example: mkdir cdrom

#### mount

Mount. Make a device (CD) available with a specific directory name.
Syntax: mount [options] <device> <directory>
Example: mount -t auto /dev/cdrom /mnt/cdrom
Options:
-t type
Specifies the filesystem type.

auto Specifies that the filesystem type is auto-detected.

#### R

#### reboot

Reboot. Restart the system. Syntax: reboot [options] Example: reboot

#### S

#### sudo

Super user do. Allows you to run administrative commands. The first time you use the sudo command in a session, you are prompted for your password. Syntax: sudo [options] [command] Example: sudo mkdir cdrom